- 1. Log into MYBAMA
- 2. Go to your Student Tab
- 3. Select the icon that says Transcript Official
- 4. You will be taken to this screen. If you are using Google Chrome click on the "HERE"

| :k to<br>Ident Tab |                                                                        |
|--------------------|------------------------------------------------------------------------|
| Personal Inform    | nation Student Services Employee                                       |
| Search             | Go                                                                     |
| he Credentials     | transcript ordering system will open in a new window.                  |
| f you are using    | Google Chrome, please click <u>here</u> to be directed to Credentials. |
| le sure to close   | all browser windows when you are done to protect your information.     |

/

5. This should take you to this screen. Click on START MY ORDER

| FOUNDED 1831                                                                                                    | The University of Alaba<br>Tuscaloosa, AL                                                                                                    | ama                                                                                                    |                                                                                                    | r Services by:<br>dentials<br>lutions<br>teur Sautions.                                                                                                    |
|----------------------------------------------------------------------------------------------------|----------------------------------------------------------------------------------------------------|----------------------------------------------------------------------------------------------------|----------------------------------------------------------------------------------------------------|----------------------------------------------------------------------------------------------------|
| Overview Student<br>Information                                                                                                    | Contact<br>Information Order Options                                                                                                    | Recipient(s) Orde                                                                                                    | r Review Purchase                                                                                                    | Fini                                                                                                    |
| P                                                                                                    | Transcript Ord<br>DO NOT USE BROWSER BA<br>LEASE NOTE: YOUR SESSION WILL TIME                                                                                                    | ering Overvie<br>CK OR FORWARD BUTTO<br>-OUT AFTER 180 MINUTE                                                                                                    |                                                                                                    | Start My Order                                                                                                    |
| IMPORTANT NOTICE: ALL F                                                                                                    | RECORDS PRIOR TO 1983 WIL                                                                                                    | L REQUIRE 3-5 DA                                                                                                    | YS OF ADDITIONAL                                                                                                    | PROCESSING                                                                                                    |
| Click on a tab to display specific "Help" to<br>Ordering Pa<br>Overview Ma                                                                                                    | pics:<br>yment Authorizing<br>athods Your Order                                                                                                    | Pricing<br>Schedule                                                                                                    | E-Transcript<br>Information                                                                                                    | TranscriptsPlus™<br>FAOs                                                                                                    |
|                                                                                                    | Ordering                                                                                                    | Overview                                                                                                    |                                                                                                    |                                                                                                    |
| Alabama. All of the actual tra<br>produces your transcriptsPlus@<br>send more than 5 transcripts<br>order you will have the option<br>have to enter the information<br>Please NoteThe various or<br>on the specific services that T<br>instructed us to collect. If you<br>more than one of them, you r<br>One may offer Federal Expre<br>offer printed paper transcripts<br>authorization form, etc. | Be to provide you with Transcript enscript records are maintained by delivers it per the instructions you be, can accept an order for up to 5 or have more than 5 recipients, yo to return to the beginning of the period that is different than in the previous relevant of Alabama has che attended more than one of the in may notice differences in the availies and another one may not, one s, one may provide electronic auther the process or encounter difficulty the process or encounter difficulty. | the institution and in<br>provide us in the ord<br>transcripts going to u<br>ou will need to enter<br>process and enter an<br>us order.<br>In you are required to<br>osen to provide and t<br>stitutions that we rep<br>able options and the<br>may offer electronic<br>iorization of your orde | r in the specific information of the specific information of the specific information of the specific information of delivery features and another one meritarian of the specific information of the specific information of the specific informatin of the specific information of the specific information of the sp | e University of<br>the institution itself<br>ents. If you need to<br>e completion of each<br>cases, you will only<br>g screens are based<br>in they have<br>transcript from<br>on the order forms.<br>others may only<br>ay require a signed<br>Service |
| representatives available from<br>Fridays. Our Customer Servi                                                                                                    | n 7:00 am to 8:00 pm on Monday-<br>ce number is 847-716-3005.                                                                                                    | Thursday and from 7                                                                                                    | 2:00 am to 5:00 pm (C                                                                                                    | ST/CDT) on                                                                                                    |
| EA                                                                                                    | AQs   <u>Privacy Policy</u>   <u>Customer S</u><br>Copyright© 2014 (<br>Northfield, I<br>Customer Service:                                                                                                    | <u>ervice</u>   SessIP=130.<br>Credentials Inc.<br>IL 60093<br>(847) 716-3005                                                                                                    | 160.143.215                                                                                                    |                                                                                                    |

HOW TO SEND MY TRANSCRIPT TO AMCAS (OR AACOMAS OR TMDSAS)

6. From this screen, verify that your information is correct:

## THIS SHOULD BE THE ADDRESS THAT YOU HAVE IN THE UA SYSTEM (PERMANENT ADDRESS)

| ALABAMA                                                                                                    | The Uni<br>Tuscalo                                                      | iversity of Alabama<br>bosa, AL                                                      | Tra                                                                                                    | Credentia<br>Solution | vices by: |
|----------------------------------------------------------------------------------------------------|-------------------------------------------------------------------------|--------------------------------------------------------------------------------------|----------------------------------------------------------------------------------------------------|-----------------------|-----------|
| Overview Miles                                                                                                  | nation Enformation                                                      | Order Options Recipier                                                               | (s) Order Review                                                                                                    | Purchase              | Finish    |
|                                                                                                    |                                                                         | Student Information                                                                  |                                                                                                    |                       |           |
| ther Social Securi                                                                                              | ty number or CWID i                                                     | must be entered. Both are                                                            | recommended.                                                                                                    |                       |           |
|                                                                                                    |                                                                         |                                                                                      |                                                                                                    |                       |           |
|                                                                                                    |                                                                         |                                                                                      |                                                                                                    |                       |           |
| ease complete a                                                                                                 | ny missing fields b                                                     | elow. If any of the pre-po                                                           | opulated informatio                                                                                                    | on is incorrec        | e,        |
| ease complete a<br>ease make chan<br>Student ID                                                                 | ny missing fields b<br>ges through the stu<br>12345854                  | elow. If any of the pre-po<br>ident portal or at Admiss                              | opulated informations and Records                                                                                                    | on is incorrec        | t,        |
| ease complete a<br>ease make chan<br>Student ID :<br>First Name :                                               | ny missing fields b<br>ges through the stu<br>12345854<br>AJUANA        | elow. If any of the pre-po<br>ident portal or at Admiss                              | opulated information in the second second se | on is incorrec        | t,        |
| ease complete a<br>ease make chan<br>Student ID<br>First Name :<br>Middle Name :                                | ny missing fields b<br>ges through the stu<br>12345854<br>7 AJUANA<br>B | elow. If any of the pre-po<br>ident portal or at Admiss<br>Enter<br>as the           | pulated informations and Records                                                                                                    | on is incorrec        | t,        |
| ease complete a<br>ease make chan<br>Student ID :<br>First Name :<br>Middle Name :<br>Last Name :               | ADOCTOR                                                                 | elow. If any of the pre-po<br>ident portal or at Admiss<br>Enter<br>as the<br>in the | pulated information<br>lons and Records<br>names<br>y exist<br>school records                                                                                                    | on is incorrec        | t,        |
| lease complete a<br>lease make chan<br>Student ID :<br>First Name :<br>Middle Name :<br>Last Name :<br>Suffix : | AJUANA<br>B<br>ADOCTOR                                                  | elow. If any of the pre-po<br>ident portal or at Admiss<br>Enter<br>as the<br>in the | pulated information<br>lons and Records<br>names<br>y exist<br>school records                                                                                                    | on is incorrec        | t.        |

7. Select Regular Transcript Request

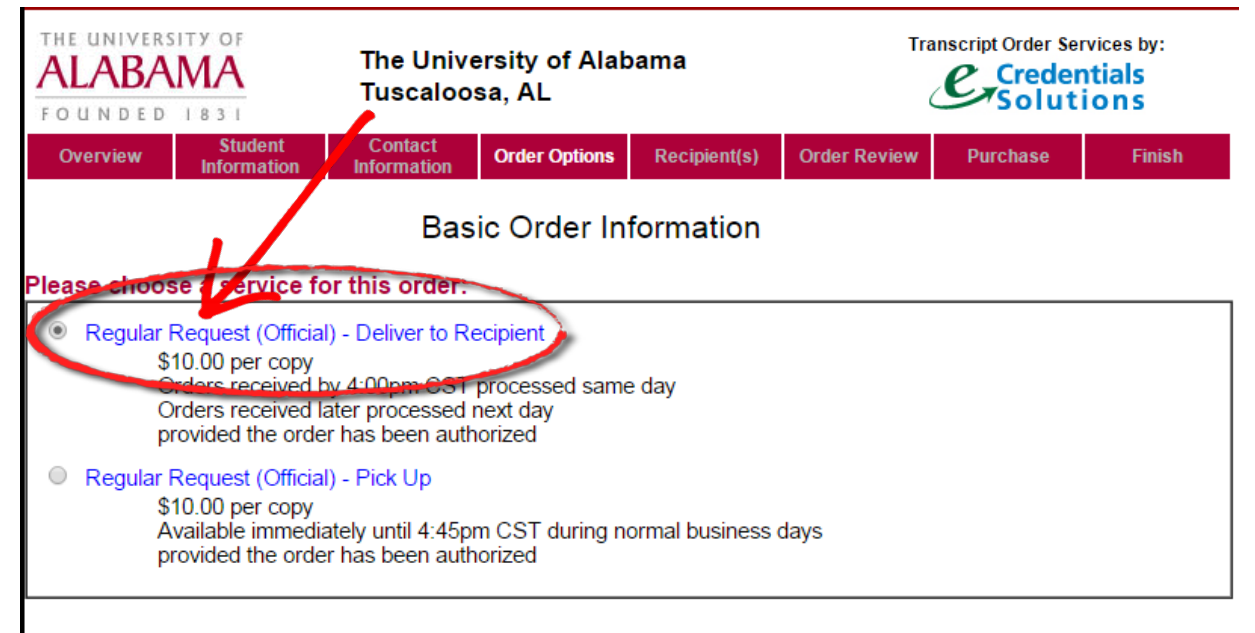

## Special Order Condition(s):

## Attachments:

Some recipients require that you include additional information pages ("Attachments") with your transcript when it is sent to them. Any transcript order with an Attachment is limited to a single recipient and is only eligible for delivery as a printed transcript (i.e. mailed). or as a PDF transcript (provided the recipient accepts PDF transcripts).

ONLY check this box if you have an attachment or enclosure that must be sent with your transcript

8. You can select "Send Now" or if you are waiting on grades from a summer class, you can choose the term that best applies:

| Tell us when to release your transcript(s):                                                                                                    |
|----------------------------------------------------------------------------------------------------|
| <ul> <li>Send Now (current term grades might not be included)<br/>Hold until grades are posted for:</li> </ul>                                                    |
| Fall Semester                                                                                                    |
| Spring Semester                                                                                                    |
| Interim Session                                                                                                    |
| Summer I                                                                                                    |
| Summer II                                                                                                    |
| Hold for Degree to be Posted                                                                                                    |
| Hold for Grade Change(specify below):                                                                                                    |
| Course(1) number & name:                                                                                                    |
| Course(2) number & name:                                                                                                    |
| Other information required by The University of Alabama:                                                                                                    |
| Attended From Year : 2008 Approximate Years                                                                                                    |
| Attended To Year : 2014 in YYYY Format                                                                                                    |
| Previous Next                                                                                                    |
| EAQs   Privacy Policy   Customer Service   SessIP=130.160.143.215<br>Copyright© 2014 Credentials Inc.<br>Northfield, IL 60093<br>Customer Service: (847) 716-3005 |

9. Next, select "SPECIAL PURPOSE RECIPIENT". AMCAS, TMDSAS, ADEA AADSAS, OPTOMCAS, AACOMAS are all listed in this drop down:

| THE                                                                                                    |                                                                                                    |                                                                                                    |
|----------------------------------------------------------------------------------------------------|----------------------------------------------------------------------------------------------------|----------------------------------------------------------------------------------------------------|
| ALABAMA<br>FOUNDED 1831                                                                                                    | The University of Alabama<br>Tuscaloosa, AL                                                                                                    | Transcript Order Services by:<br>Configuration Configuration |
| Overview Student<br>Information                                                                                                    | Contact Order Options Recipient(s)                                                                                                    | Order Review Purchase Finish                                                                                                    |
|                                                                                                    | Select Recipient 1 Type                                                                                                    |                                                                                                    |
| A valid mailing address must be<br>transcript that will be sent using<br>be shown that option AFTER ye                                   | provided for all transcript requests from The<br>an electronic delivery option. If your order is o<br>u have provided an address for the recipient.   | University of Alabama; this includes any<br>eligible for an electronic delivery option, you will                                                                                                    |
| Please choose a type of rec                                                                                                    | cipient:                                                                                                    |                                                                                                    |
| <ul> <li>Myself</li> </ul>                                                                                                    |                                                                                                    |                                                                                                    |
| <ul> <li>College or University<br/>Choose this option to find<br/>This is the only way to find<br/>To send your transcript to</li> </ul> | college or university admissions/employ<br>d colleges or universities who can receiv<br>a specific individual at a college or unive                   | ment addresses that are already set up in our system.<br>e transcripts electronically.<br>ersity choose the "Other" option below.                                                                                                    |
| <ul> <li>Special-Purpose Recipier</li> <li>Select this option to search</li> </ul>                                                       | nt<br>The for various special numose recipients                                                                                                    | such as:                                                                                                    |
| Application services                                                                                                    | Like AMCAS I SAC'S CAS PHARMCAS                                                                                                    |                                                                                                    |
| Various State Certifi                                                                                                    | instantion Boards or Departments                                                                                                    | , etc.                                                                                                    |
|                                                                                                    | its of Accountancy                                                                                                    |                                                                                                    |
|                                                                                                    | STEOPATHIC MEDICINE AACOMAS TRAN                                                                                                    | SCRIPTS                                                                                                    |
| AAMC MEDICAL SCHOOL A                                                                                                    | APPLICATION SERVICES (AMCAS) — AMCAS                                                                                                    | - ATTN: TRANSCRIPTS                                                                                                    |
| ADEA ADVANCED PLACEM<br>ADEA DENTAL HYGIENE CI<br>ALLIED HEALTH CENTRALI<br>AMERICAN ASSOCIATION (                                       | EINT FOR INTL DENTISTS (CAAPID) TRAN<br>ENTRALIZED APPL SVC (DHCAS) TRANSC<br>ZED APPLICATION SVC (AHCAS) TRANSC<br>OF VETERINARY STATE BOARDS VETERI | RIPT PROCESSING CENTER<br>RIPT PROCESSING CENTER<br>RIPT PROCESSING CENTER<br>NARY BOARDS                                                                                                    |
| Other                                                                                                    |                                                                                                    |                                                                                                    |
| Choose this option to sen                                                                                                    | d your transcript to:                                                                                                    |                                                                                                    |
| <ul> <li>A specific person at</li> <li>A business</li> <li>A non-U S address</li> </ul>                                                  | a college or university who is not in the a                                                                                                    | admissions department                                                                                                    |
| Any other type of re                                                                                                    | cipient not listed above                                                                                                    |                                                                                                    |
| Cancel This Recipient                                                                                                    | t                                                                                                    |                                                                                                    |
| FAC                                                                                                    | Se   Privacy Policy   Customer Service   Sess                                                                                                    | P=130.160.143.215                                                                                                    |
| Establishing secure compaction                                                                                                    |                                                                                                    |                                                                                                    |

HOW TO SEND MY TRANSCRIPT TO AMCAS (OR AACOMAS OR TMDSAS)

10. Click on the box next to "Please Read and check the box to continue..."

| THE UNIVERS         | 179 OF<br>MA<br>1831                               | The University of Alabama<br>Tuscaloosa, AL                             |                                                                            | Transcript Order S                     |                                             | esby:          |
|---------------------|----------------------------------------------------|-------------------------------------------------------------------------|----------------------------------------------------------------------------|----------------------------------------|---------------------------------------------|----------------|
| Overview            | Student<br>Information                             | Contact<br>Information Order Opt                                        | ions Recipient(s)                                                          | Order Review                           | Purchase                                    | Finish         |
|                     |                                                    | Transc                                                                  | ript Recipient 1                                                           |                                        |                                             |                |
| Please make s       | If this                                            | is not the recipient you way<br>below and re-sta<br>DO NOT USE BROWS    | ant, click the "Cancel"<br>t the recipient entry p<br>ER BACK OR FORWARD B | This Recipient" b<br>rocess.<br>UTTONS | utton                                       |                |
| T lease make s      |                                                    | This recipient is :                                                     | Recipient type value                                                       | is P                                   |                                             |                |
|                     | # T                                                | ranscripts to this address                                              | 1 •                                                                        |                                        |                                             |                |
|                     |                                                    | Attention/Department* :                                                 | AMCAS - ATTN: TR                                                           | ANSCRIPTS                              |                                             |                |
|                     | Sc                                                 | hool/Institution/Business :                                             | AAMC MED SCHOO                                                             | OL APPL SVC                            |                                             |                |
|                     |                                                    | Address 1* :                                                            | PO BOX 57326                                                               |                                        |                                             |                |
|                     |                                                    | City* :                                                                 | WASHINGTON                                                                 |                                        |                                             |                |
|                     |                                                    | State* :                                                                | DC                                                                         |                                        |                                             |                |
|                     |                                                    | ZIP Code :                                                              | 20037-0326                                                                 |                                        |                                             |                |
|                     |                                                    | Country :                                                               | US                                                                         |                                        |                                             |                |
|                     |                                                    | Telephone #*                                                            | 202-828-0600                                                               |                                        |                                             |                |
|                     |                                                    | * = Field is Required                                                   |                                                                            |                                        |                                             |                |
| Plea<br>addr<br>ADD | se Read and cl<br>esses in our dat<br>RESS IS USEI | heck the box to continue<br>abose, IT REMAINS YOU<br>YON YOUR TRANSCRIP | Although we make<br>R RESPONSIBILITY<br>T ORDER.                           | every effort to ma<br>TO ENSURE T      | aintain current sch<br>HAT THE CORRI        | nool<br>ECT    |
| Oliel<br>you        | ing the Cancel<br>back to the Basi                 | This Recipient" button will<br>c Order Information screer               | clear any information<br>to change your selec                              | you have entere<br>ction and restart y | d for this recipient<br>our recipient entry | and take<br>y. |
| Ca                  | ncel This Recipie                                  | Next                                                                    |                                                                            |                                        |                                             |                |
|                     | <u>FA</u>                                          | Qs   Privacy Policy   Custo                                             | mer Service   SessIP                                                       | =130.160.143.21                        | 15                                          |                |
|                     |                                                    | Copyright                                                               | b 2014 Credentials Inc.<br>thfield, IL 60093                               |                                        |                                             |                |
|                     |                                                    | Customer                                                                | Service: (847) 716-3005                                                    |                                        |                                             |                |

11. Select the PRINTED TRANSCRIPT option. At this time UA does not send electronic transcripts to the application systems. Enter in your AAMC ID AND your Transcript ID.

| 2 | FOUNDED 1831                                                                                                    | The University of Alabama<br>Tuscaloosa, AL                                               |                                                                              | Tra                                                                   | Our Credential                                                  | ices by:<br>Is<br>s                                           |                                            |
|---|----------------------------------------------------------------------------------------------------|-------------------------------------------------------------------------------------------|------------------------------------------------------------------------------|-----------------------------------------------------------------------|-----------------------------------------------------------------|---------------------------------------------------------------|--------------------------------------------|
|   | Overview Student<br>Information                                                                                                    | Contact<br>Information                                                                    | Order Options                                                                | Recipient(s)                                                          | Order Review                                                    | Purchase                                                      | Finish                                     |
|   |                                                                                                    | Delivery                                                                                  | Method fo                                                                    | r Recipien                                                            | t 1                                                             |                                                               |                                            |
|   | Please choose a method fo<br>PDF Delivered to College/U<br>Additional \$6.00 pe<br>Printed Transcript Mailed to<br>1st Class Ma<br>Includ                                | or delivery of<br>Jniversity Tel<br>r Transcript<br>D Recipient<br>iil<br>ded in basic ma | your transcri                                                                | pt:                                                                   |                                                                 |                                                               |                                            |
|   | Special Instructions for This<br>You have chosen The American<br>your 8-digit AAMC ID and the A<br>the fields below, you will not ha<br>information with your transcript | Recipient:<br>n Nedigal Colle<br>ANCAS 7-digit<br>velta send in th                        | ge Application S<br>Transcript ID co<br>e AMCAS Tran                         | Service (AMCAS<br>de (/ou received<br>a lot Dequest fo                | <li>as the recipier<br/>d these when yo<br/>orm because we</li> | nt on this order. B<br>u registered with<br>will automaticall | By entering<br>AMCAS) in<br>y include this |
|   |                                                                                                    | Transcript ID:                                                                            |                                                                              | $\mathbf{)}$                                                          |                                                                 |                                                               |                                            |
|   | You will be notified at the email<br>receive this acknowledgement f                                                                                                    | address registe<br>from AMCAS w                                                           | ered with AMCA<br>ithin 5 days of y                                          | S upon the suc<br>our order comp                                      | cessful receipt o<br>letion date, plea                          | f your transcript.<br>se contact AMCA                         | If you don't<br>S directly.                |
|   | Cancel This Recipient                                                                                                    | Next                                                                                      |                                                                              |                                                                       |                                                                 |                                                               |                                            |
| = | EAC                                                                                                    | <u>2s   Privacy Pol</u>                                                                   | icy   <u>Customer S</u><br>Copyright© 2014<br>Northfield<br>Customer Service | Service   SessIP<br>Credentials Inc.<br>IL 60093<br>:: (847) 716-3005 | P=130.160.143.2                                                 | 15                                                            |                                            |

12. **To obtain your transcript ID,** on the MAIN MENU of your **AMCAS** application, select "Print Transcript Request Form"

| American Medical College<br>Application Service<br>AMCAS<br>2016 Application         |                                                                                                    | MAIN MENU                                                      | H p Cor<br>ian Denham    | ntact Us Log Off AAMC ID: 13590777                                   |
|--------------------------------------------------------------------------------------|----------------------------------------------------------------------------------------------------|----------------------------------------------------------------|--------------------------|----------------------------------------------------------------------|
| 1. Identifying<br>Information Attended Infor                                         | raphic 4.Course 5.Work/<br>mation Work Activities                                                                                         | 5. Letters of 7. Me<br>Evaluation Sc                           | edical 8. Essa<br>shools | y(s) 9. Standardized<br>Tests                                        |
| MAIN MENU                                                                            |                                                                                                    |                                                                |                          |                                                                      |
| ACCOUNT INFO<br>Applicant: Marian Denham                                             | Application Sections Identifying Information                                                                                              | Completed                                                      | A                        | Submit<br>pplication                                                 |
| AAMC ID: 13590777<br>Application Not Submitted to<br>Status: AMCAS<br><u>Details</u> | Schools Attended         Biographic Information         Course Work         Work / Activities                                             | Completed<br>Completed<br>Completed                            | Prin<br>Rec              | pplication<br>It Transcript<br>quest Form                            |
| Transcript and Letter Receipt<br>Information: <u>Details</u>                         | <ul> <li>Work/Activities</li> <li>Letters of Evaluation</li> <li>Medical Schools</li> <li>Essay(s)</li> <li>Standardized Tests</li> </ul> | Completed<br>Completed<br>Incomplete<br>Completed<br>Completed | Cha                      | Cademic<br>nge Request<br>Edit<br>eassword<br>Withdraw<br>pplication |
| c                                                                                    | ontact Us © 1995-2015 AAMC Terms and Co                                                                                                   | onditions Privacy Sta                                          | tement                   |                                                                      |

13. Select "Create Transcript Release Form"

| American Medical College<br>Application Service                                                      |                                         |                                        |                            |              |                          |
|----------------------------------------------------------------------------------------------------|-----------------------------------------|----------------------------------------|----------------------------|--------------|--------------------------|
| AIVICAS   F AAIVI                                                                                    |                                         | MAIN                                   | MENU Help                  | Contact Us   | Log Off                  |
| 2016 Application                                                                                     |                                         |                                        | Marian Den                 | ham   AAMC I | D: 13590777              |
| 1. Identifying<br>Information Attended 1                                                             | Biographic 4.Course<br>Information Work | 5.Work/ 6. Letter<br>Activities Evalua | s of 7, Medical<br>Schools | 8.Essay(s)   | 9. Standardized<br>Tests |
| AMCAS TRANSCRIPT REQUEST                                                                             |                                         |                                        |                            |              |                          |
| Please select the institution for which you would                                                    | like to print a Transcr                 | ipt Request Form.                      |                            |              |                          |
| The University of Alabama<br>Dates of Attendance: August, 2013 - May, 2016<br>Transcript ID: 2423707 |                                         | <u>Create Transcript I</u>             | Request Form               |              |                          |
|                                                                                                    |                                         | Back                                   |                            |              |                          |
|                                                                                                    | Contact Us © 1995-2015 AA               | MC Terms and Conditions                | Privacy Statement          |              |                          |

14. Fill out the information and select "Print Transcript Request Form"

|                                                                                           | MAIN MENU Help Contact Us Log Off                                                                         |
|-------------------------------------------------------------------------------------------|----------------------------------------------------------------------------------------------------|
| 2016 Application                                                                          | Marian Denham   AAMC ID: 13590777                                                                         |
| 1.Identifying<br>Information 2. Schools 3. Biographic<br>Information                      | 4. Course S. Work/<br>Work Schwitzer 6. Letters of Zohalardized Schools 8. Essay(s) 9. Standardized Tests |
| AMCAS TRANSCRIPT REQUEST<br>School Attended: The University of Alabama, Aug 2013 - May 20 | 16                                                                                                    |
| ID Number:                                                                                | SCHOOL ID - 11488796 V                                                                                    |
| Name on Transcript: *                                                                     | LEGAL NAME - Marian Denham                                                                                |
| College Address Information:                                                              |                                                                                                    |
| College Name: *                                                                           | The University of Alabama                                                                                 |
| Street 1: *                                                                               | P.O. Box 870134                                                                                           |
| Street 2:                                                                                 |                                                                                                    |
| City: *                                                                                   | Tuscaloosa                                                                                                |
| State: *                                                                                  | Alabama                                                                                                   |
| Zip Code: *                                                                               | 35487                                                                                                    |
| Country: *                                                                                | United States                                                                                             |
| Back                                                                                      | Print Transcript Request Form                                                                             |
|                                                                                           |                                                                                                    |

15. A PDF form SHOULD pop up in a new window. You do not need to attach the document and send it to the Registrar's office. You WILL JUST NEED THE AAMC AND TRANSCRIPT NUMBER

| Marian Denham<br>box 35487<br>tuscabosa, Alabama 35487<br>United States                                                             |                                                                                                    |                                                                                                    |
|----------------------------------------------------------------------------------------------------|----------------------------------------------------------------------------------------------------|----------------------------------------------------------------------------------------------------|
| AMCAS TRANSCRIPT REQUES                                                                                                    | т                                                                                                    |                                                                                                    |
| May 14, 2015                                                                                                    | CAS 2016 application<br>Office of the Registrar<br>The University of Alabama<br>P.O. Box 870134<br>Tuscaloosa, Alabama 35487<br>United States                                                                         | Here is where the AAMC ID NUMBER<br>AND TRANSCRIPT ID NUMBERS ARE<br>LOCATED                                                                                                    |
| Dear Registrar:<br>I hereby request that you forward<br>senders. Please viait <u>www.aamc</u><br>please attach this form and mail o | I my official transcript to the American Medical Colleg<br>org/amcasregistrars to learn how to become an a<br>my transcript(s) to the address below.                                                                  | ge Application Service (AMCAS). AMCAS accepts PDF eTranscripts from approved<br>approved sender. For those schools not yet approved to send PDF eTranscripts,                                                                         |
| Last Name:                                                                                                    | Denham                                                                                                    | Mail Paper Transcripts to:                                                                                                    |
| First/Middle Name:                                                                                                    | Marian                                                                                                    | AMCAS, Attn: Transcripts                                                                                                    |
| ID:                                                                                                    | 11488796                                                                                                    | AAMC Medical School Application Services                                                                                                    |
| DOB:                                                                                                    | 02/04/1982                                                                                                    | P.O. Box 57326                                                                                                    |
| Dates Attended:                                                                                                    | 08/2013 - 05/2016                                                                                                    | Washington, DC 20037                                                                                                    |
| Alternate Name(s):                                                                                                    |                                                                                                    |                                                                                                    |
| Degrees Earned:                                                                                                    | Bachelor of Science (05/2016)                                                                                                    |                                                                                                    |
| ATTENTION APPLICANT:<br>AAMC ID: 13590777<br>Transcript ID: 2423707                                                                 | <ul> <li>These IDs are only used when requides not require the Transcript ID,</li> <li>Transcripts are not accepted via e-I</li> <li>Providing the registrar with the Transprocessing of your application.</li> </ul> | uesting a PDF eTranscript from an approved sender. If your registrar's office<br>they are not yet an approved sender of eTranscripts with AMCAS.<br>mail.<br>Inscript ID AMCAS has assigned to another one of your schools will delay |

16. So, These numbers...

| 1 |                                                                                                    |                                                                                                    |
|---|----------------------------------------------------------------------------------------------------|----------------------------------------------------------------------------------------------------|
| L | Last Name:                                                                                                    | Denham                                                                                                    |
| L | First/Middle Name:                                                                                                    | Marian                                                                                                    |
| L | ID:                                                                                                    | 11488796                                                                                                    |
| L | DOB:                                                                                                    | 02/04/1982                                                                                                    |
| L | Dates Attended:                                                                                                    | 08/2013 - 05/2016                                                                                                    |
| L | Alternate Name(s):                                                                                                    |                                                                                                    |
| L | Degrees Earned:                                                                                                    | Bachelor of Science (05/2016)                                                                                                    |
| G | ATTENTION APPLICANT:<br>AAMC ID: 13590777<br>Transcript ID: 2423707                                                                                             | <ul> <li>These IDs are only used when require does not require the Transcript ID, 1</li> <li>Transcripts are not accepted via e-r</li> <li>Providing the registrar with the Transprocessing of your application.</li> </ul> |
|   | Special Instructions for The<br>You have chosen The Americ<br>your 8-digit AAWC ID and the<br>the fields belower you will not<br>information with your transcri | is Recipient:<br>can Medical College Application Server<br>e AMCAS 7-cigit Transcript ID code<br>have to send in the AMCAS Transcri<br>ipt.                                                                                 |
|   | AAMC ID:                                                                                                    | Transcript ID:                                                                                                    |
|   | You will be notified at the em<br>receive this acknowledgement                                                                                                  | ail address registered with AMCAS until<br>nt from AMCAS within 5 days of your                                                                                                    |
|   |                                                                                                    |                                                                                                    |

## HOW TO SEND MY TRANSCRIPT TO AMCAS (OR AACOMAS OR TMDSAS)

|                                                                                    | Your Order Summ                                                                                    | hary                           |  |
|------------------------------------------------------------------------------------|----------------------------------------------------------------------------------------------------|--------------------------------|--|
| Please review you                                                                  | r order information shown below                                                                    |                                |  |
| f you have to mak<br>When you are sati                                             | e corrections, use the "Edit" button to return<br>sfied that the information is correct, click "Co | to the appropriate section.    |  |
| Edit Student I                                                                     | nformation                                                                                         | and a the contain of the page. |  |
| Name: UA St                                                                        | udent                                                                                              |                                |  |
| 1234                                                                               | Main Avenue                                                                                        |                                |  |
| Tusca                                                                              | loosa, AL 12345                                                                                    |                                |  |
| Student ID: 99999                                                                  | 3999<br>4/1994                                                                                     |                                |  |
| bitti Date. 02/0                                                                   |                                                                                                    |                                |  |
| Edit Contact In                                                                    | formation                                                                                          |                                |  |
| Talachara II. 20                                                                   |                                                                                                    |                                |  |
| Final Address: fit                                                                 | 15-555-5555<br>turedor:1@crimson.ua.edu                                                            |                                |  |
| Email Address. 10                                                                  | tareaoci (etimison.aa.eaa                                                                          |                                |  |
| Edit Basic Ord                                                                     | er Information                                                                                     |                                |  |
| Regular Reguest (C                                                                 | Official) - Deliver to Recipient                                                                   |                                |  |
| We will automatical                                                                | ly generate your 1-page attachment and send it w                                                   | vith your transcript           |  |
| Hold until grades ar                                                               | re posted for: Interim Session                                                                     |                                |  |
| Attended From Yea                                                                  | ir : 2012                                                                                          |                                |  |
| Attended To Year :                                                                 | 2015                                                                                               |                                |  |
| Edit Your Reci                                                                     | pient(s)                                                                                           | Recipient Type/                |  |
| A Transmission in the later                                                        | ALICAR ATTAL TRANSCOURTS                                                                           | Centrel Demons                 |  |
| Transcript(s) to:                                                                  | AAMC MED SCHOOL APPL SVC                                                                           | PDF                            |  |
|                                                                                    | PO BOX 57326                                                                                       | 40500777                       |  |
|                                                                                    | 202-828-0600                                                                                       | 2195243                        |  |
|                                                                                    |                                                                                                    | [                              |  |
|                                                                                    | rges for Your Order                                                                                |                                |  |
| Summary of Cha                                                                     | harges:                                                                                            | \$10.00                        |  |
| Summary of Cha<br>School Transcript C                                              |                                                                                                    | :\$6.00                        |  |
| Summary of Cha<br>School Transcript C<br>Electronic Transcrip                      | t Delivery Charges:                                                                                | 0.00                           |  |
| Summary of Cha<br>School Transcript C<br>Electronic Transcrip<br>Handling Charges: | ot Delivery Charges:                                                                               | \$.00                          |  |

18. Pay for your Order and select "I AGREE".

|                                                                                                    | fee<br>JRE                                                                                                    |                                                                                                    | Payme                                                                                                    | nt Card Inform                                                                                                    | mation                                                                                                    | 10    |
|----------------------------------------------------------------------------------------------------|----------------------------------------------------------------------------------------------------|----------------------------------------------------------------------------------------------------|----------------------------------------------------------------------------------------------------|----------------------------------------------------------------------------------------------------|----------------------------------------------------------------------------------------------------|-------|
| lease enter your d                                                                                                    | credit card info                                                                                                    | ormation:                                                                                                    |                                                                                                    |                                                                                                    |                                                                                                    |       |
| Card Type :                                                                                                    | Visa                                                                                                    | Refu                                                                                                    | nd Policy                                                                                                    | Important!!                                                                                                    |                                                                                                    |       |
| Card Number :                                                                                                    |                                                                                                    |                                                                                                    |                                                                                                    |                                                                                                    |                                                                                                    |       |
| Exp. Month :                                                                                                    | Jan • Exp                                                                                                    | Year : 2015 •                                                                                                    | ]-                                                                                                    |                                                                                                    |                                                                                                    |       |
| Security Code :                                                                                                    | V                                                                                                    | Vhat is this?                                                                                                    |                                                                                                    |                                                                                                    | . /                                                                                                    |       |
| lease make sure th                                                                                                    | hat the name ar                                                                                                    | nd billing addres                                                                                                    | s shown be                                                                                                    | How are correct for                                                                                                    | s credit lebit card.                                                                                                    |       |
| First Name                                                                                                    | s or problems,                                                                                                    | please call Gred                                                                                                    | renoais cu:                                                                                                    | somer service at                                                                                                    | 911-1 - 3005.                                                                                                    |       |
| Middle Name                                                                                                    |                                                                                                    |                                                                                                    |                                                                                                    |                                                                                                    |                                                                                                    |       |
| Last Name                                                                                                    |                                                                                                    |                                                                                                    |                                                                                                    |                                                                                                    |                                                                                                    |       |
| Street Address                                                                                                    |                                                                                                    | K                                                                                                    |                                                                                                    |                                                                                                    |                                                                                                    |       |
| Church Address .                                                                                                    | [                                                                                                    |                                                                                                    | 1                                                                                                    |                                                                                                    |                                                                                                    |       |
| City :                                                                                                    | <u> </u>                                                                                                    |                                                                                                    | 1                                                                                                    |                                                                                                    |                                                                                                    |       |
| ZID Code :                                                                                                    | P. 10                                                                                                    | 1 Descretary                                                                                                    |                                                                                                    |                                                                                                    |                                                                                                    |       |
| ZIP Gode .                                                                                                    |                                                                                                    | City/State                                                                                                    |                                                                                                    |                                                                                                    |                                                                                                    |       |
| Country                                                                                                    |                                                                                                    | and a second second second second second second second second second second second second second second second                                                                   | and an extension of an end                                                                                             |                                                                                                    |                                                                                                    | 777 B |
| Country :<br>order to proceed                                                                                                    | UNITED STAT                                                                                                    | ES<br>dit card payme                                                                                                    | ent, you m                                                                                                    | nust agree to the f                                                                                                    | Change Country                                                                                                    |       |
| Country :<br>n order to proceed<br>You are about to au<br>Alabama in this tra<br>statement will be: C<br>By clicking "I Agree<br>I authorize Creder<br>I agree to pay the c<br>I agree that if the d<br>being canceled, the<br>owing to Credentia | UNITED STAT<br>UNITED STAT<br>I with your cre<br>Creden<br>uthorize a paym<br>insaction. Pleas<br>COLLEGE TRA<br>e" (below):<br>Intials Inc. to ch<br>card issuer per<br>harge for this tr<br>charge being p<br>als Inc. | tes<br>dit card payment<br>ntials Credit C:<br>ment to Credent<br>is note that our<br>INSCRIPT.<br>Marge \$ 16.00 to<br>the terms and o<br>ansaction is und<br>placed in dispute | ent, you m<br>ard Transa<br>ials Inc. ac<br>merchant n<br>my credit/c<br>onditions gr<br>collectable a<br>c, or otherw | ting as agent for The<br>ame associated with<br>debit card as payme<br>overning my use of<br>as a result of the inc<br>vise, that such amore | Change Country<br>ollowing:<br>The University of<br>In this charge on your ca<br>ent for this transaction.<br>this card.<br>ficated credit/debit card<br>ant shall remain due and | rd    |